# 東北地方のお天気フェア 2022

参加申し込み方法(スマホ、タブレット端末からのお申込み)

※スマホやタブレット、PCなどからお申込みいただけます。 ※当日のご参加される際は、PCなどの大きな画面での視聴を推奨いたします。

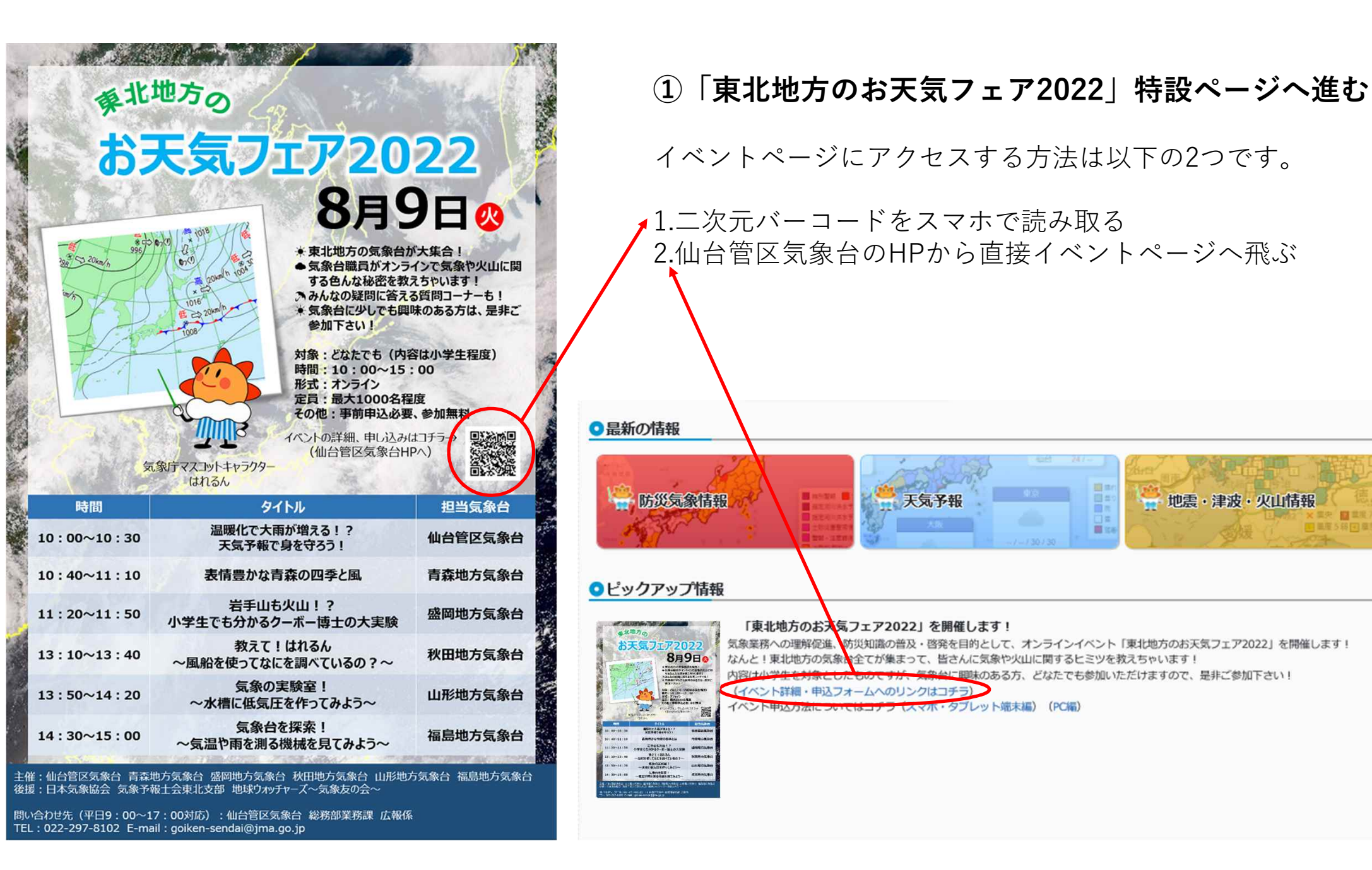

地震・津波・火山情報

| )<br>仙台管区気象台<br>Kendel & Egissed Houlgaseters, JN4                                                                                                    | ANT - 21 AN                                                                                                   |                 |                      | ②イベントページから申込みフォームへ飛ぶ                             |
|----------------------------------------------------------------------------------------------------|----------------------------------------------------------------------------------------------------|-----------------|----------------------|--------------------------------------------------|
|                                                                                                    | CHE/ 2 HIN                                                                                                    | ( SCHWARMEN     | ZUR ZINK KURTUR ZURT |                                                  |
| 第二期77~4.3 名類語の時間 > 高級第 > 第二期の0.05 (第.2.1 / 2012) 第二期のの名もの第二、28月9日(火)に「東洋地方の応天気フェア2022] を開催します。 このイベントでは気奈約が職員がオンライン(Webex)で気奈約の方法事や気奈実験、火山に留するお話を紹介します。 ※Webexとは、スマートフォンややひなど、インターネットに接続できる機器から簡単に繋がることができる、オンラインコミュニケーションツールです。 仮たようなツールとして、200mなどが繋がられます。 ● 申し込みフォーム |                                                                                                    |                 |                      | ・「申込みフォーム」の『「東北地方のお天気フェア<br>2022」の申込みはコチラ』をクリック  |
| 「東北地方のお天気フェア2022」                                                                                                    | の申し込みはコチラをクリッ                                                                                                 | 0               |                      |                                                  |
| ◎ご案内と注意点                                                                                                    |                                                                                                    |                 |                      |                                                  |
| *東北地方の英原台が大乗合1<br>* 気原台の画員がオンライン(Webex)で見<br>* ごんなチャンスめったにないから今すぐ1<br>日時 : 令和4年8月9日(火) 10時005<br>参加費: 無料<br>その他: 事前申し込みが必要                                                                                                    | (集合の色人な秘密をコッソリ教えち)<br>申し込むう!!<br>分から15時00分                                                                    | わします!           |                      |                                                  |
|                                                                                                    |                                                                                                    |                 |                      |                                                  |
|                                                                                                    | ≡ web <u>ex</u>                                                                                               | 日本語 サインイン       |                      | ③Webexの画面に飛ぶ                                     |
|                                                                                                    | ミーティングに関する詳細を表示す<br>るには、ミーティングパスワードを<br>入力してください。<br>ミーティング番号: 2513 240 3798<br>ミーティングパフラードを1分してください<br>OK 登録 |                 |                      | ・「登録」をクリックする<br>※ミーティングパスワードは特に入力する必要はあり<br>ません。 |
|                                                                                                    | ああ 🔒 metsen                                                                                                   | dai.webex.com Č |                      |                                                  |

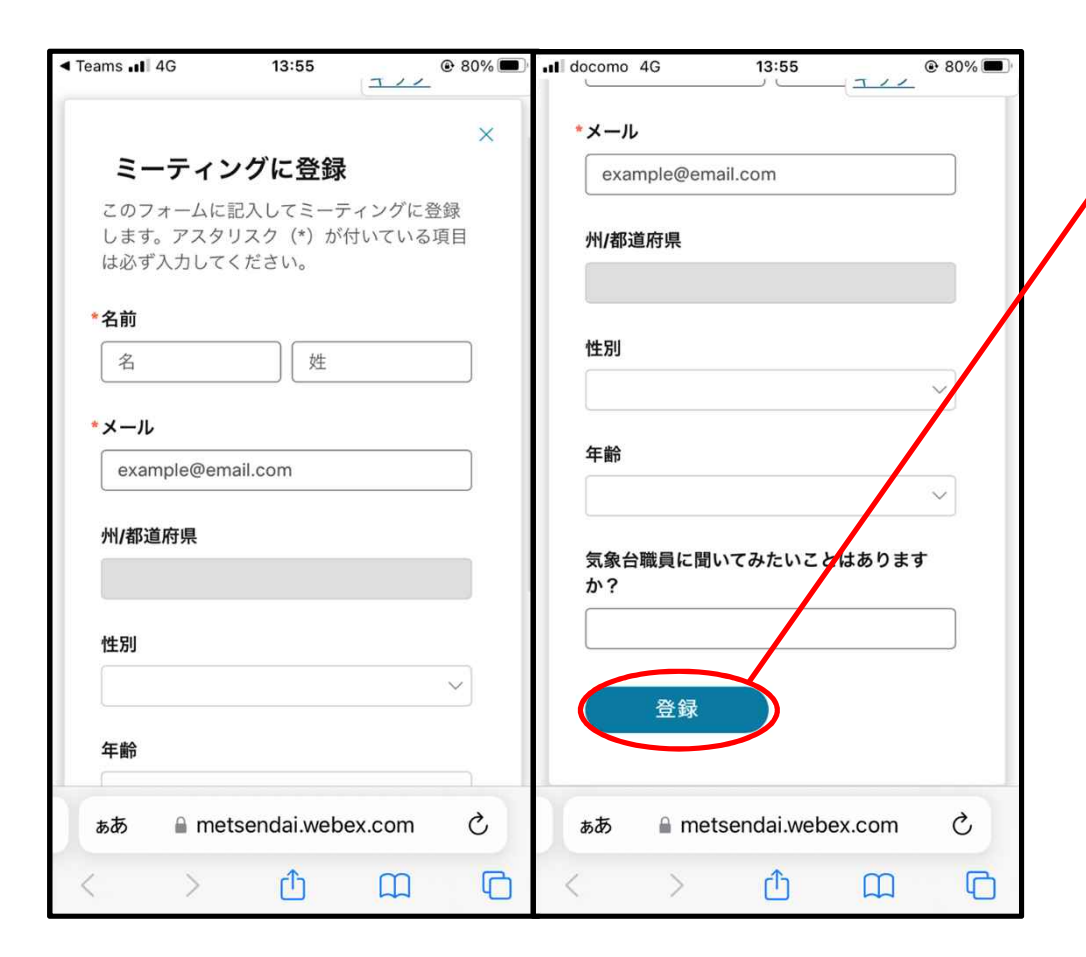

#### ④申込みフォームに情報を登録

・申込みのための情報を入力してください。入力が終わりましたら、「登録」をクリックしてください。

※名前とメールアドレスの入力は必須です。それ以外 の質問は任意回答となります。

※名前はニックネームでも構いません。

※登録いただいたメールアドレス宛に当日のイベント に参加するためのWeb会議用URLを送付いたします。 そのため、<u>messenger@webex.com</u>からのメールを受 け取れるように設定をお願いいたします。

<個人情報の取り扱いについて> ・お申込み頂きました個人情報は、本イベントの運営 に関すること以外には使用しません。 ・お知らせいただいたご本人の同意がある場合を除い ては第三者に開示しません。 ・提供していただいた個人情報は適切に管理し、漏洩、 紛失等のないように努めます。

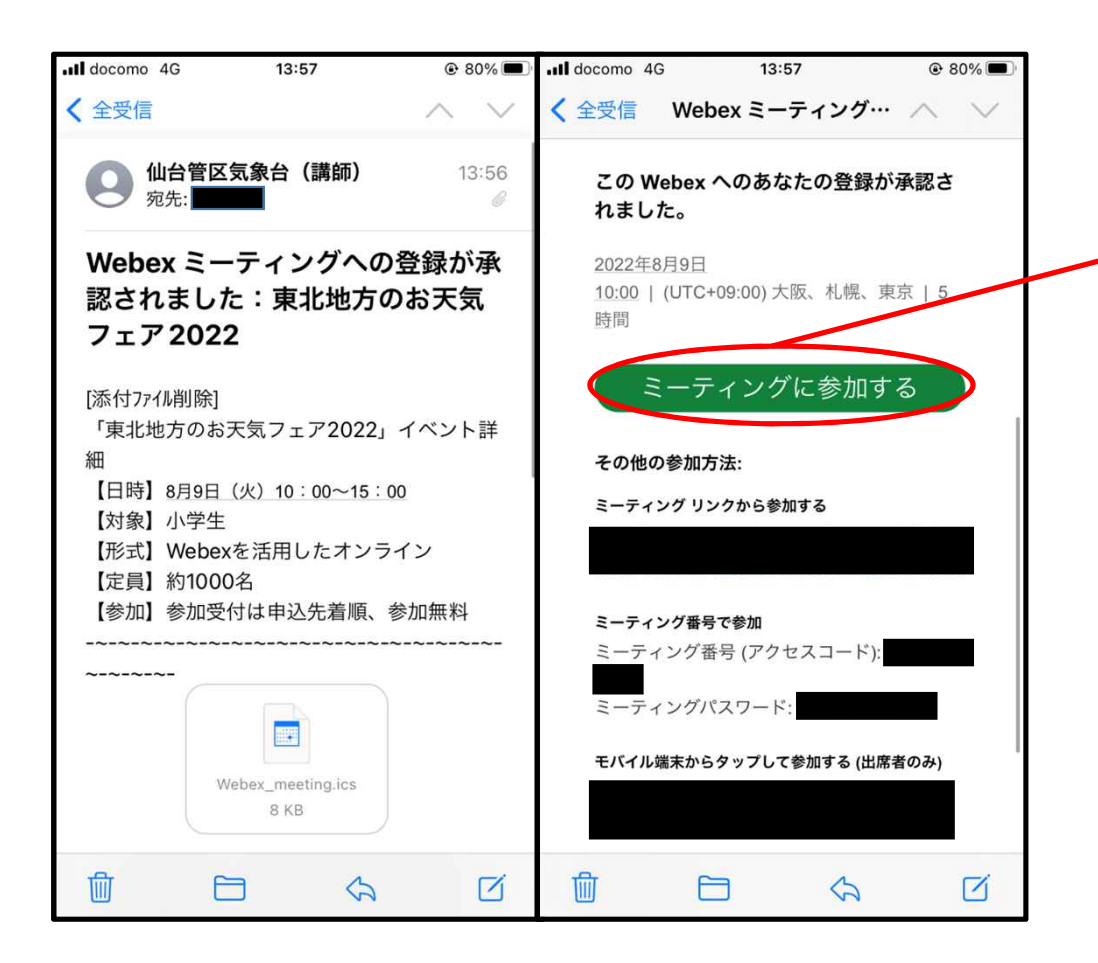

⑤登録完了後、ご登録いただいたメールアドレス 宛にメールが届きます

## ⑥当日の開催時間になりましたら、「ミーティン グに参加する」をクリックしてください。

※登録はスマホからもできますが、当日の参加はPCからを推奨いたします。

※PCで参加する場合は、ミーティングリンクをWebブ ラウザで検索することで、Web会議室に入ることがで きます。

※スマホやタブレット端末から参加する場合、Webex のアプリを入れておくようにしてください。ブラウザ から参加しようとすると、音声のみとなってしまいま す。

登録は以上となります。お疲れ様でした。(次ページは、イベント当日の参加方法)

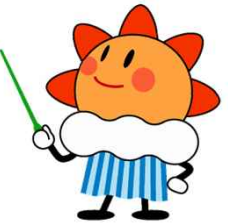

## ●スマホ・タブレットから参加する場合

事前にWebexのアプリをダウンロード してから、参加してください。

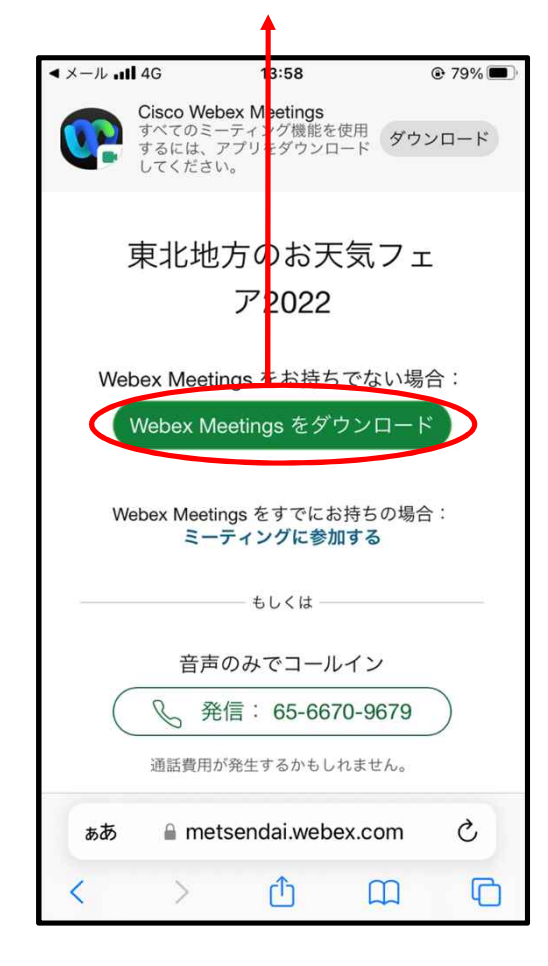

#### ●PCから参加する場合

・アプリを所持している場合→ミーティングを開始をクリック
 ・アプリを所持していない場合→ブラウザから参加をクリック

※PCの場合は、アプリのインストールが必須ではありません。

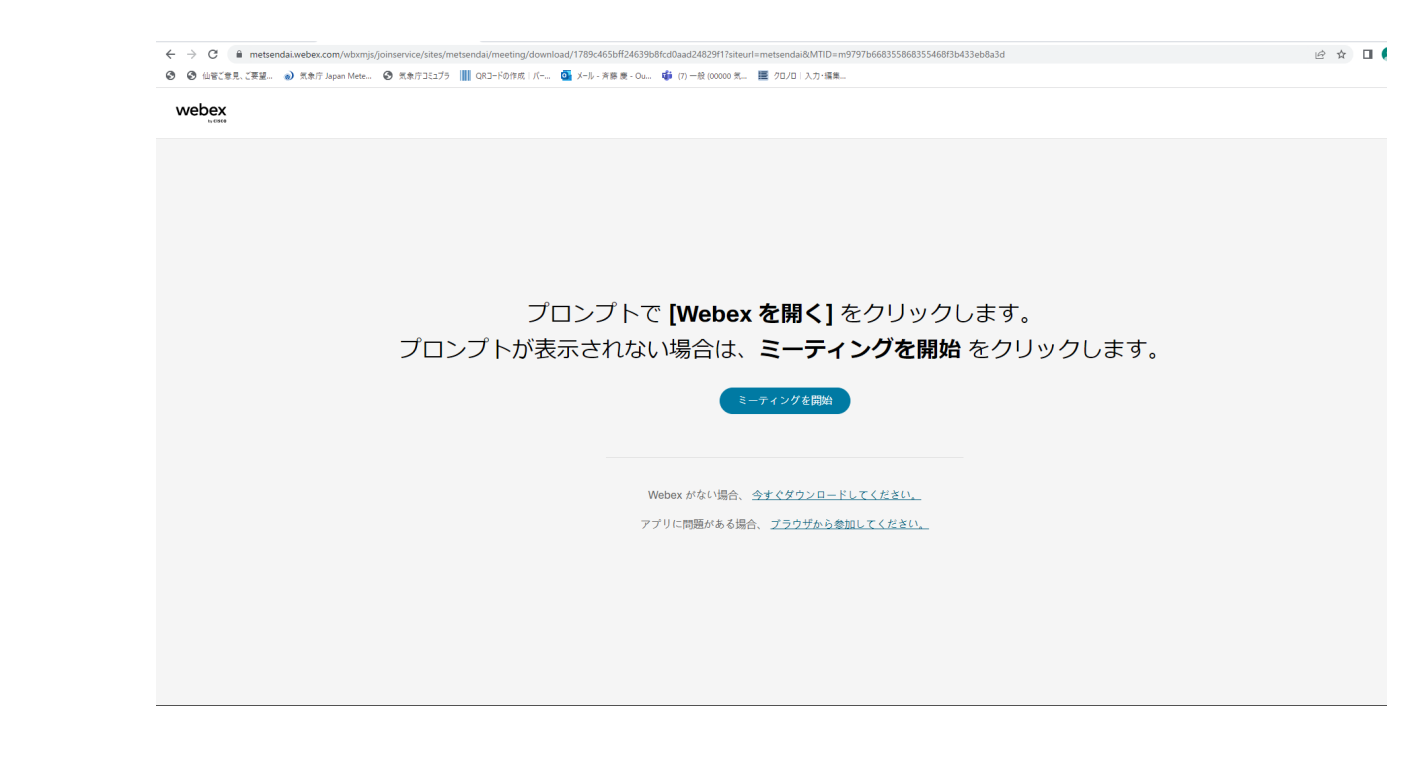